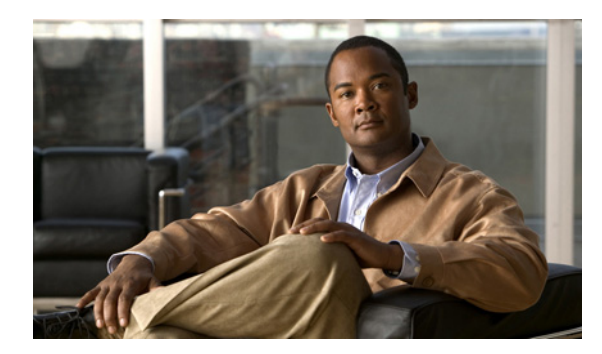

CHAPTER

# Cisco Unity Connection 7.x サーバの 交換

この章は、次の項で構成されています。

- Connection クラスタが設定されていない単一の 7.x サーバの交換(P.4-2)
- Connection クラスタ内の 7.x パブリッシャ サーバの交換 (P.4-3)
- Connection クラスタ内の 7.x サブスクライバ サーバの交換 (P.4-6)
- Connection クラスタ内の 7.x パブリッシャ サーバおよびサブスクライバ サーバの交換 (P.4-9)

# Connection クラスタが設定されていない単一の 7.x サーバの交換

単一の Connection 7.x サーバを正しく交換するには、この項に示されている大まかなタスク リスト に従います。

(注)

デジタル ネットワーキングが設定されている場合も同じタスクを実行してください。代替サーバ でデータを復元すると、デジタルネットワーキングは自動的に動作を再開します。

- Disaster Recovery System を使用して Connection サーバをバックアップします。 http://www.cisco.com/en/US/docs/voice\_ip\_comm/connection/7x/drs\_administration/guide/7xcucdrsag. html にある『Disaster Recovery System アドミニストレーションガイド for Cisco Unity Connection Release 7.x』を参照してください。
- 新しいサーバを設置します。 http://www.cisco.com/en/US/docs/voice\_ip\_comm/connection/7x/installation/guide/7xcucigx.html にある『*Cisco Unity Connection インストレーション ガイド Release 7.x*』の「Cisco Unity Connection 7.x システムのインストールに必要なタスクの概要」の章で、「Cisco Unity Connection 7.x システム(Connection クラスタなし)インストール用タスク リスト」の「パート 1:Cisco Unity Connection サーバのインストールと設定」を参照してください。
- **3.** Disaster Recovery System を使用して、新しい Connection サーバでデータを復元します。 http://www.cisco.com/en/US/docs/voice\_ip\_comm/connection/7x/drs\_administration/guide/7xcucdrsag. html にある『Disaster Recovery System アドミニストレーション ガイド for Cisco Unity Connection Release 7.x』を参照してください。
- 4. 古いサーバをネットワークから切断します。

# Connection クラスタ内の 7.x パブリッシャ サーバの交換

Connection クラスタ内のパブリッシャ サーバを交換する場合、サブスクライバ サーバを交換する必要はありません。パブリッシャ サーバが動作していない間は、サブスクライバ サーバがすべての機能を処理します。Connection クラスタを設定して、サブスクライバ サーバを Connection クラスタ に再接続すると、サブスクライバは自身のデータを代替パブリッシャ サーバに複製します。代替パ ブリッシャ サーバは、Primary または Secondary ステータスになると通話の処理を開始します。

この項にある6つの手順を順番に実行します。

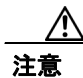

デジタル ネットワーキングを使用している場合は、無効にしてからこの項の手順を実行する必要 があります。無効にする手順については、 http://www.cisco.com/en/US/docs/voice\_ip\_comm/connection/7x/administration/guide/7xcucsagx.html に ある『*Cisco Unity Connection システムアドミニストレーションガイド Release 7.x*』の「デジタル ネットワークの使用方法」の章を参照してください。

### サブスクライバ サーバを Primary ステータスに手動で変更する

- ステップ1 Cisco Unity Connection Serviceability にログオンします。
- ステップ2 [Tools] メニューで、[Cluster Management] をクリックします。
- **ステップ3** [Cluster Management] ページの [Server Manager] で、サブスクライバ サーバを見つけます。
- **ステップ4** サブスクライバ サーバが Primary ステータスになっている場合は、この手順を中断し、次の手順に 進みます。

サブスクライバ サーバが Secondary ステータスになっている場合は、ステップ5に進みます。

サブスクライバが Deactivated ステータスになっている場合は、次の手順に従って、ステータスを Secondary に変更します。

- a. サブスクライバ サーバの [Change Server Status] カラムにある [Activate] をクリックします。
- **b.** サーバステータスを変更することを確認するメッセージが表示されたら、[OK] をクリックします。
- **C.** [Server Status] カラムで、サブスクライバ サーバが Secondary ステータスになったことを確認 します。

Cisco Unity Connection リコンフィギュレーション アップグレード ガイド

- **ステップ5** サブスクライバ サーバの [Change Server Status] カラムにある [Make Primary] をクリックします。
- ステップ6 サーバステータスを変更することを確認するメッセージが表示されたら、[OK]をクリックします。

変更が完了すると、[Server Status]カラムに変更後のステータスが表示されます。

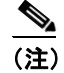

パブリッシャ サーバは Secondary ステータスに自動的に変更されます。

### パブリッシャ サーバを Secondary ステータスから Deactivated ステータスに手動で変更する

- **ステップ1** Real-Time Monitoring Tool (RTMT) にログオンします。
- **ステップ2** [Cisco Unity Connection] メニューで、[Port Monitor] をクリックします。右ペインに [Port Monitor] ツールが表示されます。
- **ステップ3** [Node] フィールドで、パブリッシャ サーバをクリックします。
- ステップ4 右ペインで、[Start Polling] をクリックします。
- **ステップ5** サーバで現在通話を処理しているボイス メッセージ ポートがあるかどうかを確認します。
- **ステップ6** Cisco Unity Connection Serviceability の [Cluster Management] ページに戻ります。
- **ステップ7** パブリッシャ サーバで現在通話を処理しているボイス メッセージ ポートがない場合は、ステップ 8 に進みます。

パブリッシャ サーバで現在通話を処理しているボイス メッセージ ポートがある場合は、[Cluster Management] ページの [Change Port Status] で、パブリッシャ サーバの [Stop Taking Calls] をク リックします。RTMT にパブリッシャ サーバのすべてのポートがアイドル状態として示されるま で、待機します。

- **ステップ8** [Server Manager] で、パブリッシャ サーバの [Change Server Status] カラムにある [Deactivate] を クリックします。
- ステップ9 サーバ ステータスを変更することを確認するメッセージが表示されたら、[OK]をクリックします。

変更が完了すると、[Server Status] カラムに変更後のサーバ ステータスが表示されます。

# パブリッシャ サーバを環境から削除する

**ステップ1** パブリッシャ サーバをシャットダウンします。

[Cluster Management] ページの [Server Status] カラムに、パブリッシャ サーバが Not Functioning ス テータスになったことが示されます。

ステップ2 パブリッシャ サーバからネットワーク ケーブルを取り外します。

これで、パブリッシャサーバを環境から削除できる状態になりました。

## 代替パブリッシャ サーバを設置する

http://www.cisco.com/en/US/docs/voice\_ip\_comm/connection/7x/installation/guide/7xcucigx.html にある 『*Cisco Unity Connection インストレーション ガイド Release 7.x*』の「Cisco Unity Connection 7.x シス テムのインストールに必要なタスクの概要」の章で、「Cisco Unity Connection 7.x システム (Connection クラスタなし) インストール用タスク リスト」の「パート1: Cisco Unity Connection サーバのイン ストールと設定」の手順に従います。

両方の Connection サーバには、同じバージョンのソフトウェアおよび ES をインストール する必要があります。これを行わないと、Connection クラスタが正しく動作しない場合が あります。

## 代替パブリッシャ サーバでクラスタを設定する

- ステップ1 パブリッシャ サーバで Cisco Unity Connection の管理にログオンします。
- **ステップ2** Cisco Unity Connection の管理で、[システム設定 (System Settings)]を展開し、[クラスタ (Cluster)] をクリックします。
- **ステップ3** [サーバの検索と一覧表示 (Find and List Servers)] ページで、**[新規追加 (Add New)]** をクリック します。
- **ステップ4** 「サーバの設定の新規作成」ページの [ホスト名 /IP アドレス (Host Name/IP Address)] フィールド に、サブスクライバ サーバのホスト名または IP アドレスを入力します。
- **ステップ5** [説明 (Description)] フィールドに、Server 2 など、サーバに関する説明を入力します。
- ステップ6 [保存 (Save)] をクリックします。
- ステップ7 Cisco Unity Connection の管理からログオフします。

#### サブスクライバ サーバを Connection クラスタに再接続する

**ステップ1** サブスクライバ サーバを Connection クラスタに再接続するには、サブスクライバ サーバで次の CLI コマンドを実行します。

utils cuc cluster renegotiate

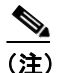

CLI コマンドが完了すると、パブリッシャ サーバが自動的に再起動します。

**ステップ2** サブスクライバ サーバで次の CLI コマンドを実行して、Connection クラスタが設定されていること を確認します。

show cuc cluster status

<sup>&</sup>lt;u>\_\_\_\_\_</u> 注意

# Connection クラスタ内の 7.x サブスクライバ サーバの交換

Connection クラスタ内のサブスクライバ サーバを交換する場合、パブリッシャ サーバを交換する必要はありません。サブスクライバ サーバが動作していない間は、パブリッシャ サーバがすべての機能を処理します。Connection クラスタを設定すると、パブリッシャ サーバは自身のデータを代替サブスクライバ サーバに複製します。代替サブスクライバ サーバは、Primary または Secondary ステータスになると通話の処理を開始します。

この項にある6つの手順を順番に実行します。

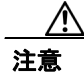

デジタル ネットワーキングを使用している場合は、無効にしてからこの項の手順を実行する必要 があります。無効にする手順については、 http://www.cisco.com/en/US/docs/voice\_ip\_comm/connection/7x/administration/guide/7xcucsagx.html に ある『*Cisco Unity Connection システムアドミニストレーションガイド Release 7.x*』の「デジタル ネットワークの使用方法」の章を参照してください。

### パブリッシャ サーバを Primary ステータスに手動で変更する

- ステップ1 Cisco Unity Connection Serviceability にログオンします。
- ステップ2 [Tools] メニューで、[Cluster Management] をクリックします。
- **ステップ3** [Cluster Management] ページの [Server Manager] で、パブリッシャ サーバを見つけます。
- **ステップ4** パブリッシャ サーバが Primary ステータスになっている場合は、この手順を中断し、次の手順に進みます。

パブリッシャ サーバが Secondary ステータスになっている場合は、ステップ 5 に進みます。

パブリッシャが Deactivated ステータスになっている場合は、次の手順に従って、ステータスを Secondary に変更します。

- a. パブリッシャ サーバの [Change Server Status] カラムにある [Activate] をクリックします。
- b. サーバステータスを変更することを確認するメッセージが表示されたら、[OK] をクリックします。
- **C.** [Server Status] カラムで、パブリッシャ サーバが Secondary ステータスになったことを確認します。
- ステップ5 パブリッシャ サーバの [Change Server Status] カラムにある [Make Primary] をクリックします。
- **ステップ6** サーバステータスを変更することを確認するメッセージが表示されたら、[OK]をクリックします。

変更が完了すると、[Server Status]カラムに変更後のステータスが表示されます。

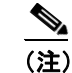

サブスクライバ サーバは Secondary ステータスに自動的に変更されます。

### サブスクライバ サーバを Secondary ステータスから Deactivated ステータスに手動で変更する

- **ステップ1** Real-Time Monitoring Tool (RTMT) にログオンします。
- **ステップ2** [Cisco Unity Connection] メニューで、[Port Monitor] をクリックします。右ペインに [Port Monitor] ツールが表示されます。
- **ステップ3** [Node] フィールドで、サブスクライバ サーバをクリックします。
- ステップ4 右ペインで、[Start Polling] をクリックします。
- **ステップ5** サーバで現在通話を処理しているボイス メッセージ ポートがあるかどうかを確認します。
- ステップ6 Cisco Unity Connection Serviceability  $\mathcal{O}$  [Cluster Management] ページに戻ります。
- **ステップ7** サーバで現在通話を処理しているボイス メッセージ ポートがない場合は、ステップ8に進みます。

サブスクライバ サーバで現在通話を処理しているボイス メッセージ ポートがある場合は、[Cluster Management] ページの [Change Port Status] で、サブスクライバ サーバの [Stop Taking Calls] を クリックします。RTMT にサーバのすべてのポートがアイドル状態として示されるまで、待機しま す。

- **ステップ8** [Server Manager] で、サブスクライバ サーバの [Change Server Status] カラムにある [Deactivate] をクリックします。
- ステップ9 サーバステータスを変更することを確認するメッセージが表示されたら、[OK]をクリックします。

変更が完了すると、[Server Status] カラムに変更後のサーバ ステータスが表示されます。

### サブスクライバ サーバを環境から削除する

**ステップ1** サブスクライバ サーバをシャットダウンします。

[Cluster Management] ページの [Server Status] カラムに、サブスクライバ サーバが Not Functioning ステータスになったことが示されます。

ステップ2 サブスクライバ サーバからネットワーク ケーブルを取り外します。

これで、サブスクライバサーバを環境から削除できる状態になりました。

### サブスクライバ サーバを削除し、代替サブスクライバ サーバを Connection クラスタに追加する

**ステップ1** 代替サブスクライバ サーバに、削除するサブスクライバ サーバと同じホスト名または IP アドレス を設定する場合は、この手順を中断し、次の手順に進みます。

代替サブスクライバ サーバに別のホスト名または IP アドレスを設定する場合は、パブリッシャ サーバで Cisco Unity Connection の管理にログオンします。

- **ステップ2** Cisco Unity Connection の管理で、[システム設定 (System Settings)]を展開し、[クラスタ (Cluster)] をクリックします。
- **ステップ3** [サーバの検索と一覧表示 (Find and List Servers)] ページで、[検索 (Find)] をクリックして、ク ラスタ内のサーバをすべて表示します。
- **ステップ4** サブスクライバ サーバの先頭にあるチェックボックスをオンにし、[選択項目の削除 (Delete Selected)] をクリックします。
- **ステップ5** サーバを削除することを確認するメッセージが表示されたら、[OK] をクリックします。
- **ステップ6** [新規追加 (Add New)] をクリックします。
- **ステップ7** 「サーバの設定の新規作成」ページの [ホスト名 /IP アドレス (Host Name/IP Address)] フィールド に、代替サーバのホスト名または IP アドレスを入力します。
- **ステップ8** [説明 (Description)] フィールドに、Server 2 など、サーバに関する説明を入力します。
- ステップ9 [保存 (Save)] をクリックします。
- ステップ10 Cisco Unity Connection の管理からログオフします。

### 代替サブスクライバ サーバを設置する

http://www.cisco.com/en/US/docs/voice\_ip\_comm/connection/7x/installation/guide/7xcucigx.html にある 『*Cisco Unity Connection インストレーション ガイド Release* 7.x』の「Cisco Unity Connection 7.x シス テムのインストールに必要なタスクの概要」の章で、「Connection クラスタ設定済み Cisco Unity Connection 7.x システム インストール用タスク リスト」の「パート 3: クラスタの設定、および Connection サブスクライバ サーバのインストールと設定」の手順に従います。

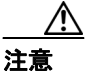

両方の Connection サーバには、同じバージョンのソフトウェアおよび ES をインストール する必要があります。これを行わないと、Connection クラスタが正しく動作しない場合が あります。

### Connection クラスタが設定されていることを確認する

サブスクライバ サーバで次の CLI コマンドを実行して、Connection クラスタが設定されていることを確認します。

show cuc cluster status

# Connection クラスタ内の 7.x パブリッシャ サーバおよびサブスクライ バ サーバの交換

Connection クラスタ内のパブリッシャ サーバとサブスクライバ サーバの両方を交換するには、次の プロセスを段階的に実行します。サブスクライバ サーバの交換中は、パブリッシャ サーバがすべ ての機能を処理し、自身のデータを代替サブスクライバ サーバに複製します。パブリッシャ サー バの交換中は、サブスクライバ サーバがすべての機能を処理し、自身のデータとメッセージを代替 パブリッシャ サーバに複製します。

この項にある12の手順を順番に実行します。

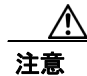

デジタル ネットワーキングを使用している場合は、無効にしてからこの項の手順を実行する必要 があります。無効にする手順については、 http://www.cisco.com/en/US/docs/voice\_ip\_comm/connection/7x/administration/guide/7xcucsagx.html に ある『*Cisco Unity Connection システムアドミニストレーションガイド Release 7.x*』の「デジタル ネットワークの使用方法」の章を参照してください。

# パブリッシャ サーバを Primary ステータスに手動で変更する

- ステップ1 Cisco Unity Connection Serviceability にログオンします。
- ステップ2 [Tools] メニューで、[Cluster Management] をクリックします。
- **ステップ3** [Cluster Management] ページの [Server Manager] で、パブリッシャ サーバを見つけます。
- **ステップ4** パブリッシャ サーバが Primary ステータスになっている場合は、この手順を中断し、次の手順に進みます。

パブリッシャ サーバが Secondary ステータスになっている場合は、ステップ5 に進みます。

パブリッシャが Deactivated ステータスになっている場合は、次の手順に従って、ステータスを Secondary に変更します。

- a. パブリッシャ サーバの [Change Server Status] カラムにある [Activate] をクリックします。
- **b.** サーバステータスを変更することを確認するメッセージが表示されたら、[OK] をクリックします。
- **C.** [Server Status] カラムで、パブリッシャ サーバが Secondary ステータスになったことを確認します。
- ステップ5 パブリッシャ サーバの [Change Server Status] カラムにある [Make Primary] をクリックします。
- **ステップ6** サーバステータスを変更することを確認するメッセージが表示されたら、[OK]をクリックします。

変更が完了すると、[Server Status] カラムに変更後のステータスが表示されます。

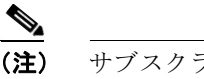

サブスクライバ サーバは Secondary ステータスに自動的に変更されます。

### サブスクライバ サーバを Secondary ステータスから Deactivated ステータスに手動で変更する

- **ステップ1** Real-Time Monitoring Tool (RTMT) にログオンします。
- **ステップ2** [Cisco Unity Connection] メニューで、[Port Monitor] をクリックします。右ペインに [Port Monitor] ツールが表示されます。
- **ステップ3** [Node] フィールドで、サブスクライバ サーバをクリックします。
- ステップ4 右ペインで、[Start Polling] をクリックします。
- **ステップ5** サーバで現在通話を処理しているボイス メッセージ ポートがあるかどうかを確認します。
- ステップ6 Cisco Unity Connection Serviceability  $\mathcal{O}$  [Cluster Management] ページに戻ります。
- **ステップ7** サーバで現在通話を処理しているボイス メッセージ ポートがない場合は、ステップ8に進みます。

サブスクライバ サーバで現在通話を処理しているボイス メッセージ ポートがある場合は、[Cluster Management] ページの [Change Port Status] で、サブスクライバ サーバの [Stop Taking Calls] を クリックします。RTMT にサーバのすべてのポートがアイドル状態として示されるまで、待機しま す。

- **ステップ8** [Server Manager] で、サブスクライバ サーバの [Change Server Status] カラムにある [Deactivate] をクリックします。
- ステップ9 サーバステータスを変更することを確認するメッセージが表示されたら、[OK]をクリックします。

変更が完了すると、[Server Status] カラムに変更後のサーバステータスが表示されます。

#### サブスクライバ サーバを環境から削除する

**ステップ1** サブスクライバ サーバをシャットダウンします。

[Cluster Management] ページの [Server Status] カラムに、サブスクライバ サーバが Not Functioning ステータスになったことが示されます。

**ステップ2** サブスクライバ サーバからネットワーク ケーブルを取り外します。

これで、サブスクライバサーバを環境から削除できる状態になりました。

### サブスクライバ サーバを削除し、代替サブスクライバ サーバを Connection クラスタに追加する

**ステップ1** 代替サブスクライバ サーバに、削除するサブスクライバ サーバと同じホスト名または IP アドレス を設定する場合は、この手順を中断し、次の手順に進みます。

代替サブスクライバ サーバに別のホスト名または IP アドレスを設定する場合は、パブリッシャ サーバで Cisco Unity Connection の管理にログオンします。

- **ステップ2** Cisco Unity Connection の管理で、[システム設定 (System Settings)]を展開し、[クラスタ (Cluster)] をクリックします。
- **ステップ3** [サーバの検索と一覧表示 (Find and List Servers)] ページで、[検索 (Find)] をクリックして、ク ラスタ内のサーバをすべて表示します。
- **ステップ4** サブスクライバ サーバの先頭にあるチェックボックスをオンにし、[選択項目の削除 (Delete Selected)] をクリックします。
- **ステップ5** サーバを削除することを確認するメッセージが表示されたら、[OK] をクリックします。
- ステップ6 [新規追加 (Add New)] をクリックします。
- **ステップ7** 「サーバの設定の新規作成」ページの [ホスト名 /IP アドレス (Host Name/IP Address)] フィールド に、代替サーバのホスト名または IP アドレスを入力します。
- **ステップ8** [説明 (Description)] フィールドに、Server 2 など、サーバに関する説明を入力します。
- **ステップ9** [保存 (Save)] をクリックします。
- ステップ10 Cisco Unity Connection の管理からログオフします。

### 代替サブスクライバ サーバを設置する

http://www.cisco.com/en/US/docs/voice\_ip\_comm/connection/7x/installation/guide/7xcucigx.html にある 『*Cisco Unity Connection インストレーション ガイド Release 7.x*』の「Cisco Unity Connection 7.x シス テムのインストールに必要なタスクの概要」の章で、「Connection クラスタ設定済み Cisco Unity Connection 7.x システム インストール用タスク リスト」の「パート 3 : クラスタの設定、および Connection サブスクライバ サーバのインストールと設定」の手順に従います。

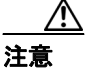

両方の Connection サーバには、同じバージョンのソフトウェアおよび ES をインストール する必要があります。これを行わないと、Connection クラスタが正しく動作しない場合が あります。

### 代替サブスクライバ サーバで Connection クラスタが設定されていることを確認する

サブスクライバ サーバで次の CLI コマンドを実行して、Connection クラスタが設定されていること を確認します。

show cuc cluster status

### サブスクライバ サーバを Primary ステータスに手動で変更する

- ステップ1 Cisco Unity Connection Serviceability にログオンします。
- **ステップ2** [Tools] メニューで、[Cluster Management] をクリックします。
- **ステップ3** [Cluster Management] ページの [Server Manager] で、サブスクライバ サーバを見つけます。
- **ステップ4** サブスクライバ サーバが Primary ステータスになっている場合は、この手順を中断し、次の手順に 進みます。サブスクライバ サーバが Secondary ステータスになっている場合は、サブスクライバ サーバの [Change Server Status] カラムにある [Make Primary] をクリックします。
- ステップ5 サーバステータスを変更することを確認するメッセージが表示されたら、[OK]をクリックします。

変更が完了すると、[Server Status] カラムに変更後のステータスが表示されます。

(注) パブリッシャ サーバは Secondary ステータスに自動的に変更されます。

#### パブリッシャ サーバを Secondary ステータスから Deactivated ステータスに手動で変更する

- ステップ1 Real-Time Monitoring Tool (RTMT) にログオンします。
- **ステップ2** [Cisco Unity Connection] メニューで、[Port Monitor] をクリックします。右ペインに [Port Monitor] ツールが表示されます。
- **ステップ3** [Node] フィールドで、パブリッシャ サーバをクリックします。
- ステップ4 右ペインで、[Start Polling] をクリックします。
- **ステップ5** サーバで現在通話を処理しているボイス メッセージ ポートがあるかどうかを確認します。
- **ステップ6** Cisco Unity Connection Serviceability の [Cluster Management] ページに戻ります。
- **ステップ7** パブリッシャ サーバで現在通話を処理しているボイス メッセージ ポートがない場合は、ステップ 8 に進みます。

パブリッシャ サーバで現在通話を処理しているボイス メッセージ ポートがある場合は、[Cluster Management] ページの [Change Port Status] で、パブリッシャ サーバの [Stop Taking Calls] をク リックします。RTMT にパブリッシャ サーバのすべてのポートがアイドル状態として示されるま で、待機します。

- **ステップ8** [Server Manager] で、パブリッシャ サーバの [Change Server Status] カラムにある [Deactivate] を クリックします。
- ステップ9 サーバステータスを変更することを確認するメッセージが表示されたら、[OK]をクリックします。

変更が完了すると、[Server Status] カラムに変更後のサーバ ステータスが表示されます。

### パブリッシャ サーバを環境から削除する

**ステップ1** パブリッシャ サーバをシャットダウンします。

[Cluster Management] ページの [Server Status] カラムに、パブリッシャ サーバが Not Functioning ス テータスになったことが示されます。

ステップ2 パブリッシャ サーバからネットワーク ケーブルを取り外します。

これで、パブリッシャサーバを環境から削除できる状態になりました。

### 代替パブリッシャ サーバを設置する

http://www.cisco.com/en/US/docs/voice\_ip\_comm/connection/7x/installation/guide/7xcucigx.html にある 『*Cisco Unity Connection インストレーション ガイド Release 7.x*』の「Cisco Unity Connection 7.x シス テムのインストールに必要なタスクの概要」の章で、「Cisco Unity Connection 7.x システム (Connection クラスタなし) インストール用タスク リスト」の「パート1: Cisco Unity Connection サーバのイン ストールと設定」の手順に従います。

# $\triangle$

注意

両方の Connection サーバには、同じバージョンのソフトウェアおよび ES をインストール する必要があります。これを行わないと、Connection クラスタが正しく動作しない場合が あります。

### 代替パブリッシャ サーバでクラスタを設定する

- **ステップ1** パブリッシャ サーバで Cisco Unity Connection の管理にログオンします。
- **ステップ2** Cisco Unity Connection の管理で、[システム設定 (System Settings)]を展開し、[クラスタ (Cluster)] をクリックします。
- **ステップ3** [サーバの検索と一覧表示 (Find and List Servers)] ページで、[新規追加 (Add New)] をクリック します。
- **ステップ4** 「サーバの設定の新規作成」ページの [ホスト名 /IP アドレス (Host Name/IP Address)] フィールド に、サブスクライバ サーバのホスト名または IP アドレスを入力します。
- **ステップ5** [説明 (Description)] フィールドに、Server 2 など、サーバに関する説明を入力します。
- ステップ6 [保存 (Save)] をクリックします。
- ステップ7 Cisco Unity Connection の管理からログオフします。

### サブスクライバ サーバを Connection クラスタに再接続する

**ステップ1** サブスクライバ サーバを Connection クラスタに再接続するには、サブスクライバ サーバで次の CLI コマンドを実行します。

utils cuc cluster renegotiate

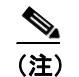

CLI コマンドが完了すると、パブリッシャ サーバが自動的に再起動します。

**ステップ2** サブスクライバ サーバで次の CLI コマンドを実行して、Connection クラスタが設定されていること を確認します。

show cuc cluster status